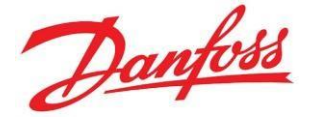

# Distinguer le modèle et le code produit d'un compresseur

## **Publication Décembre 2021**

### Mention légale :

Les informations données ci-dessous sont un résumé de données disponibles dans la documentation Danfoss. Pour toute information plus détaillée, veuillez consulter les guides d'application ou tout autre document utile. Vous pouvez aussi contacter nos spécialistes du support technique à l'adresse CSCFrance@danfoss.com.

### Contexte :

Vous devez remplacer un compresseur mais vous n'êtes pas sûr du code à rechercher sur les sites ou logiciel mis à votre disposition.

Ce document va aider à distinguer :

- un code produit de compresseur servant à passer la commande et
- la désignation technique du modèle de compresseur

<u>Liens utiles :</u> <u>Product Store</u> Coolselector®2

## Identification du modèle (désignation technique)

A partir d'une photo de l'étiquette du compresseur nous pouvons définir le modèle.

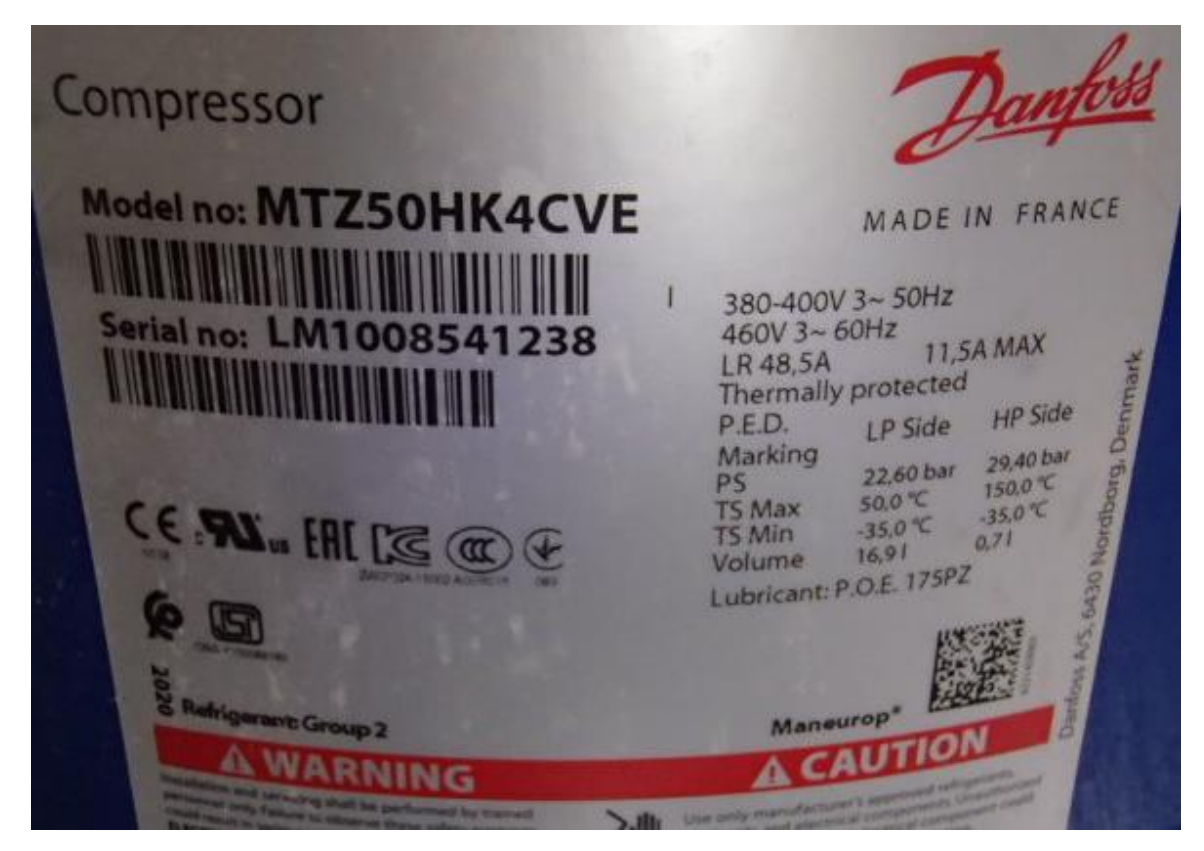

Dans cet exemple il s'agit d'un compresseur MTZ50.

MTZ50HKCVE : ceci est la désignation technique du **modèle** et non le code produit utilisé pour passer la commande.

Pour trouver son code produit plusieurs possibilités : par Coolselector ou Product Store

## **Option 1 : Coolselector®**

Ouvrir Coolselector<sup>®</sup> , se rendre dans la rubrique Compresseur et Groupes de Condensation et cliquer sur Compresseur :

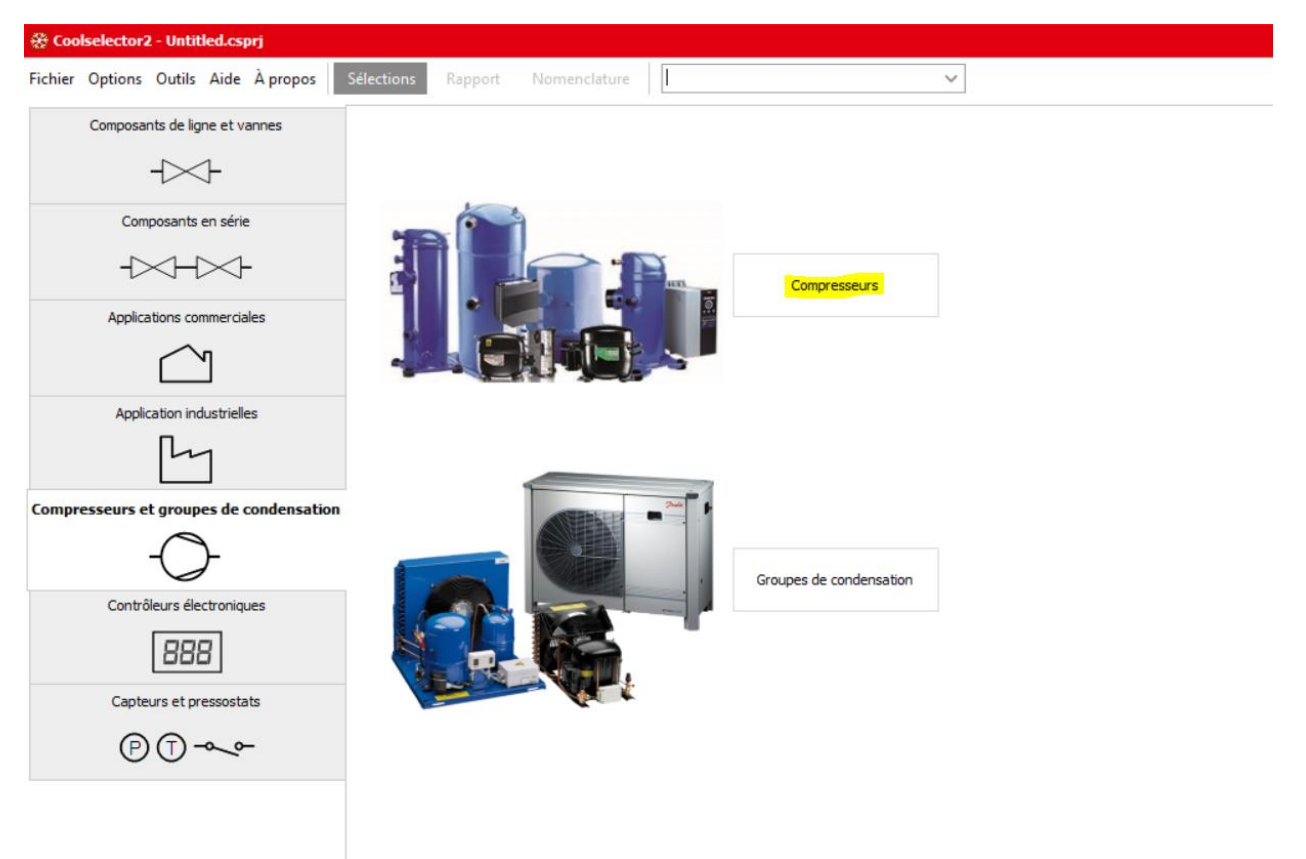

## La page de sélection apparait :

Fichier Options Outils Aide À propos Sélections Rapport Nomenclature Recherche de produit, numéro de code... V 🗘 Sync. Conditions de fonctionnement 🛛 📋 Copier la sélectio Compresseurs 1 × + Nouveau Conditions de fonctionnement 5électionner le compresseur : Puissance requise: Puissance frigorifique : V 10,00 kW Application : Évaporation : Condensation : Réfrigération 
 Réfrigération
 ✔ Chauffage

 Ø Basse température, LT

 ✔ Température moyenne, MT

 ✔ Haute température, HT
 Température de point de rosée : ∨ -10,0 °C Température de point bulle : ✓ 30,0 °C Afficher tous les mo
 ● Afficher : 11 modèles 8,0 K Surchauffe utile : Sous-refroidissement : 2,0 K Surchauffe additionnelle : 0 к Sous-refroidissement additionnel : 0 к Conditions nominales : -2,0 °C Sous-refroidissement total : 2,0 K Température des gaz de retour : ✓ Conditionnement d'air / Réversible -Personnaliser 28,0 °C Température du liquide : Fluide frigorigène : R404A Ŧ Sélection : VLZ044TGA, R404A - 5396 rpm Technologie Configuration Fluide frigorigène Régulation de la puissance Witesse [rpm] Refroidissement [kW] COP refroidissement [W/W] Chauffage [kW] COP dhauffage [W/W] Puissance [kW] Alimentation électrique : Sélectionné Modèle ● 50 Hz ○ 60 Hz ○ CC NTZ096-48 À piston Unique R404A À piston Unique R404A 3,97 Vitesse fixe Vitesse fixe 2900 9,574 3,02 12,59 3,1 **.** Tous MT7056-6 2900 13.45 35 VLZ044TGA Scroll Unique R404A: Vitesse variable 5396 10,00 2,75 13,45 3,70 3,6 \* : pour tension/fréquence double Vitesse fixe MLZ038T4A Unique Unique R4044 10,30 3,75 4,72 2.7 Types de compresseur : V À piston V Scroll Vitesse fixe Vitesse fixe Vitesse variable Vitesse variable Scroll 2900 12,95 R404A < MLZ038T5A Scroll Vitesse fixe 2900 3,49 13,09 4,43 2,9 10,30 Performances Plage Détails des performances Informations Remarques Economiseur/injection liquide Tableau Filtres produit : VLZ044TGA, R404A - 5396 rpm - Puissance frigorifique [kW] Puissance frigorifique [kW] Anciens modèles 25 -Configurations avec montage en parallèle Consommation électrique [kW] ner le modèle : 20 Puissance calorifique [kW] que [kW] Intensité [A] 15 COP [W/W] 10 10 Débit massique [kg/h] Puissance f 5 0 -5

Si vous avez un ancien modèle de compresseur veuillez cocher la case « Ancien Modèles » sur le menu de gauche :

| Compresseurs 1 × + Nouveau                             |   |
|--------------------------------------------------------|---|
| 🍊 Sélectionner le compresseur : 🤇                      | ) |
| Application :                                          |   |
| ✓ Réfrigération ✓ Chauffage                            |   |
| ✓ Basse température, LT                                |   |
| <ul> <li>Température moyenne, MT</li> </ul>            |   |
| ✓ Haute température, HT                                |   |
| <ul> <li>Conditionnement d'air / Réversible</li> </ul> |   |
| Fluide frigorigène :                                   |   |
| R404A 👻                                                |   |
| Alimentation électrique :                              |   |
|                                                        |   |
| Tous =                                                 |   |
| •                                                      |   |
| * : pour tension/fréquence double                      |   |
| Types de compresseur :                                 |   |
| ✓ À piston ✓ Scroll                                    |   |
| ✓ Vitesse fixe ✓ Vitesse fixe                          |   |
| ✓ Vitesse variable ✓ Vitesse variable                  |   |
| Economiseur/injection liquide                          |   |
| Filtres produit :                                      |   |
| ✓ Anciens modèles                                      | t |
| Configurations avec montage en parallèle               |   |
| Sélectionner le modèle :                               |   |
| ~ ×                                                    |   |
|                                                        |   |

Ensuite dans le menu déroulant sélectionnez le modèle en cliquant sur les + pour accéder aux différentes références de la gamme:

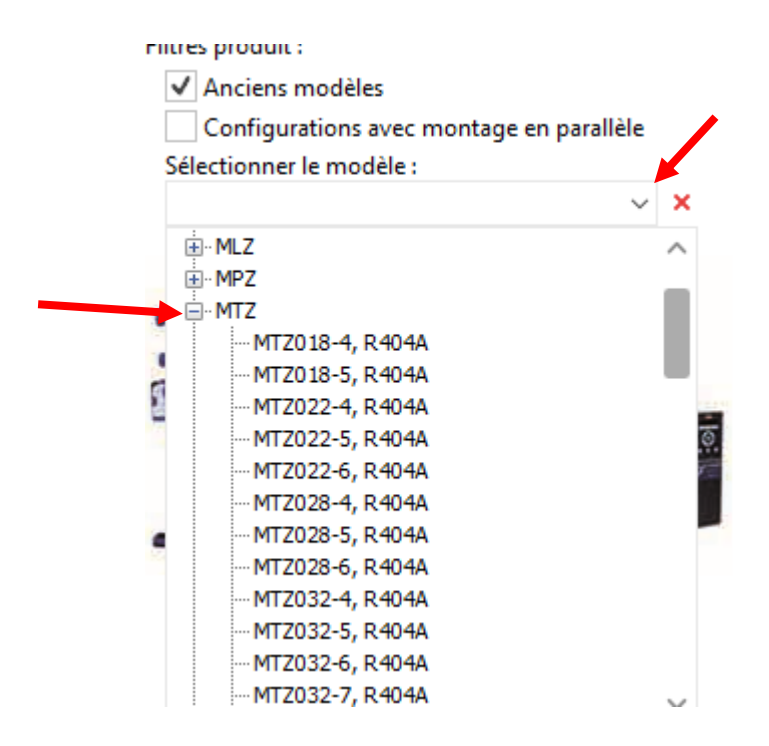

## Voici à quoi ressemble la page une fois la sélection faite, l'exemple étant ici le MTZ050-4

| compresseurs I x + Nouveau                       |                                                |                                               |                 |                                     |             |                |                     |                |               | -                             |
|--------------------------------------------------|------------------------------------------------|-----------------------------------------------|-----------------|-------------------------------------|-------------|----------------|---------------------|----------------|---------------|-------------------------------|
| Sélectionner le compresseur :                    | Conditions de fonctionnement                   |                                               |                 |                                     |             |                |                     |                |               | (^)                           |
| Application :                                    | Puissance requise:                             | Évaporation :                                 | Con             | densation :                         |             |                |                     |                |               |                               |
| ✓ Réfrigération ✓ Chauffage                      | Puissance frigorifique : V 10,00 kW            | Température de point de rosée : $\sim$        | -10,0 °C T      | Température de point bulle :        | ∕ 30,0 °C   |                |                     |                |               |                               |
| <ul> <li>Basse température, LT</li> </ul>        | Afficher tous les mo                           | Surchauffe utile :                            | 8,0 K Sc        | ous-refroidissement :               | 2,0 K       |                |                     |                |               |                               |
| Température moyenne, MT     Haute température HT | Afficher : 11      modèles                     | Surchauffe additionnelle :                    | 0 K Sc          | ous-refroidissement additionnel :   | 0 к         |                |                     |                |               |                               |
| ✓ Conditionnement d'air / Réversible             | Conditions nominales :                         | Température des gaz de retour :               | -2,0 °C So      | ous-refroidissement total :         | 2,0 K       |                |                     |                |               |                               |
| Fluide frigorigène :                             | Personnaliser                                  |                                               | Te              | empérature du liquide :             | 28,0 °C     |                |                     |                |               |                               |
| R404A 👻                                          | ✓ Sélection : MTZ050-4, R404A                  |                                               |                 |                                     |             |                |                     |                |               | × <sup>7</sup>                |
| Alimentation électrique :                        | Sélectionné Modèle Technologie Configuration   | Fluide frigorigène Régulation de la puissance | Vitesse [rpm] R | Refroidissement [kW] COP refroidiss | ement [W/W] | Chauffage [kW] | COP chauffage [W/W] | Puissance [kW] | Intensité [A] | Fréquence [Hz]                |
| ● 50 Hz ○ 60 Hz ○ CC                             | MT2050-4 : À piston Uniqu                      | e R404A Vitesse fixe                          | 2900            | 9,009                               | 3,15        | 11,86          | 4,15                | 2,856          | 5,523         | 3 5                           |
| Tous 👻                                           |                                                |                                               |                 |                                     |             |                |                     |                |               |                               |
| * : pour tension/fréquence double                |                                                |                                               |                 |                                     |             |                |                     |                |               |                               |
| Types de compresseur :                           |                                                |                                               |                 |                                     |             |                |                     |                |               |                               |
| ✓ À piston ✓ Scroll                              |                                                |                                               |                 |                                     |             |                |                     |                |               | 、<br>、                        |
| ✓ Vitesse fixe ✓ Vitesse fixe                    |                                                |                                               |                 |                                     |             |                |                     |                |               | ,                             |
| ✓ Vitesse variable ✓ Vitesse variable            | Performances Plage Détails des performances    | s Informations Remarques                      |                 |                                     |             |                |                     |                |               | V                             |
| Economiseur/injection liquide                    | Pas de température de rosée d'évaporation: 5,0 | K Pas de température de condensation :        | 5,0 K 🖲 Gr      | aphique 🔿 Tableau                   |             |                |                     |                |               |                               |
| Filtres produit :                                |                                                |                                               |                 |                                     |             |                |                     |                |               |                               |
| ✓ Anciens modèles                                | Puissance frigorifique [kW]                    | ,                                             | MTZ050-4, R     | 404A - Puissance frigor             | ifique [kW  | 1              |                     |                |               |                               |
| Configurations avec montage en parallèle         | Consommation électrique [kW]                   |                                               |                 |                                     |             |                |                     |                | Conde         | ensation                      |
| Sélectionner le modèle :                         |                                                |                                               |                 |                                     |             |                |                     |                |               | 30,0 °C                       |
| Sélectionner le modèle :<br>MTZ050-4, R404A v X  | Puissance calorifique [kW]                     |                                               |                 |                                     |             |                |                     |                |               | 25 0 90                       |
| Sélectionner le modèle :<br>MTZ050-4, R404A V X  | Puissance calorifique [kW]                     |                                               |                 |                                     |             |                |                     |                | Ξ             | 35,0 °C<br>40,0 °C<br>45.0 °C |

Une fois sur cette page cliquez sur l'onglet Informations, vous obtenez le numéro de code ainsi que le modèle :

| ✓ Sélectio  | n : MTZ050    | -4, R404A    |                |                       |                  |              |                  |
|-------------|---------------|--------------|----------------|-----------------------|------------------|--------------|------------------|
| Sélectionné | Modèle        | Technologie  | Configuration  | Fluide frigorigène    | Régulation de la | a puissance  | Vitesse [rpm]    |
| ۲           | MTZ050-4      | À piston     | Unique         | R404A                 |                  | Vitesse fixe | 2900             |
| <           |               |              |                |                       |                  |              |                  |
| Performance | tes Plage     | Détails des  | s performances | Informations          | Remarques        |              |                  |
| Sélectionne | r le nº de co | de :         |                |                       |                  |              |                  |
| Numéro de   | code 🍸        | Numéro de mo | dèle 🛛 🖬 Qua   | ntité 🛛 Type de       | e raccordement   | Y Protec     | tion moteur      |
| <b>V</b>    | MTZ50-4VI     | MTZ50HK4CVE  | : 1            | Rotoloc               | k                | Protec       | tion interne cor |
|             | MTZ50-4VM     | MTZ50HK4CVE  | 6              | Rotoloc               | k                | Protec       | tion interne cor |
|             |               |              |                |                       |                  |              |                  |
|             | Documents     | et visuels   | P R            | écapitulatif des donr | nées             |              |                  |

Pour notre exemple le numéro de code pour commander est le MTZ50-4VI et sa désignation technique (ou numéro de modèle) est bien celle de notre photo c'est-à-dire MTZ50HK4CVE. Par défaut le curseur est complètement à droite, veuillez le mettre totalement à gauche pour avoir la désignation du modèle.

La différence entre les deux numéros de code est le conditionnement :

- MTZ50-4VI = vendu à l'unité
- MTZ50-4V**M** = vendu par 6 (conditionnement industriel)

# **Option 2 : Product Store**

## Ouvrez Product store :

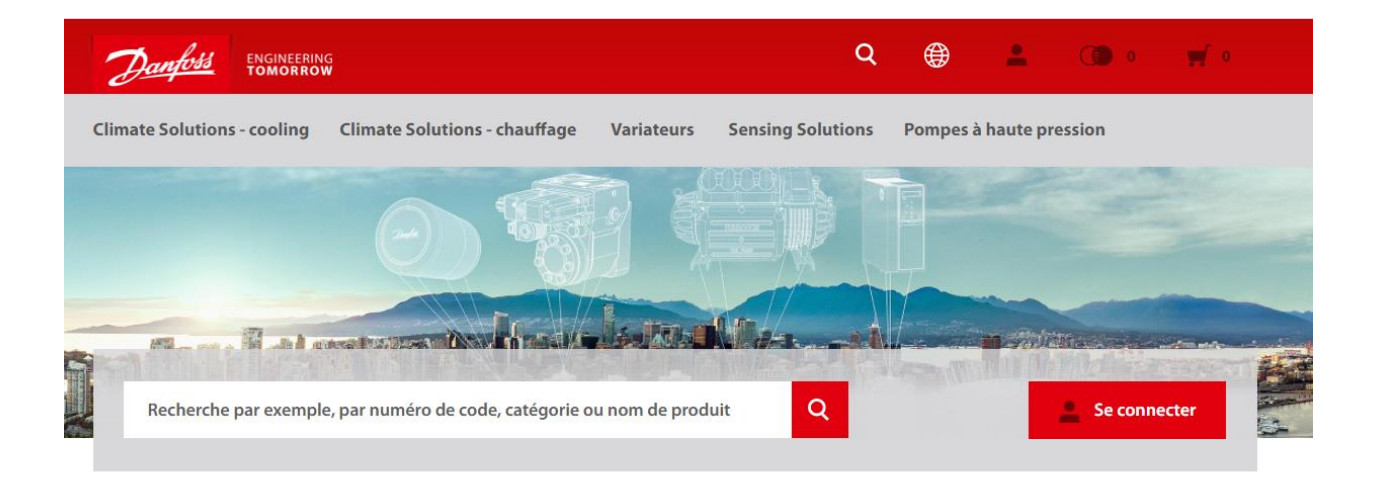

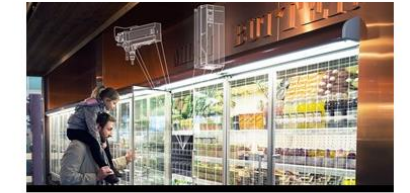

**Climate Solutions - cooling** 

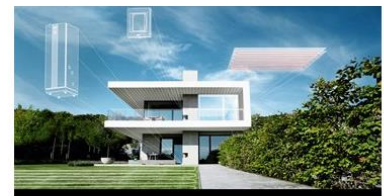

**Climate Solutions - chauffage** 

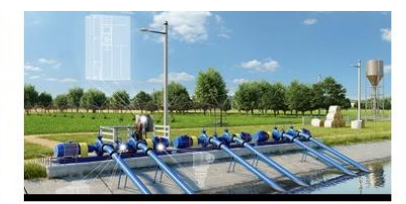

Variateurs

Tapez le modèle dans la barre de recherche et ici vous pouvez cliquer sur la désignation modèle en rouge qui vous conduira sur la page de recherche :

| МТZ50НК        |                                                                  | Q   | ۲      |
|----------------|------------------------------------------------------------------|-----|--------|
| l Termes de re | cherche                                                          | Î   | Pompe  |
| mtz50hk9a      | ave mtz50hk4cve                                                  |     | 1      |
| mtz50hk6       | bve                                                              |     |        |
| Produits       |                                                                  | -   |        |
|                | Compresseur à pistons, MTZ50HK4CVE<br>MTZ50-4VI<br>5702428980517 |     |        |
|                | Compresseur à pistons, MTZ50HK4CVE                               |     |        |
|                | 5702428867122                                                    | - 1 |        |
|                | Compresseur à pistons, MTZ50HK6BVE                               | _   |        |
|                | 5702428661379                                                    | Ŧ   | /ariat |

Voici la page de recherche obtenu ainsi que les codes article:

| Filtres                                                                        | Vous a                   | avez recherché :                                                                                                    |             |                        |                     |
|--------------------------------------------------------------------------------|--------------------------|----------------------------------------------------------------------------------------------------|-------------|------------------------|---------------------|
| Alimentation du<br>compresseur [V/Ph/Hz]                                       | mtz50hk                  | 4cve                                                                                                    |             |                        |                     |
| 400/3/50 460/3/60 (2)                                                          | Vouliez-vou<br>mt50hk4cv | ıs dire<br><mark>ve</mark>                                                                                                    |             |                        |                     |
| Catégorie de protection IP IP55 (avec presse étoupe) (2                        | A 2 produit(s) tr        | ouvé(s)                                                                                                    | Trier par : | Relevance              | •                   |
| Couleur<br>Bleu (2)                                                            | ^                        | Compresseur à pistons, MTZ50HK4CVE <b>MTZ50-4VI</b>                                                                                                    |             | Cont<br>+ Ajouter à la | act<br>liste de     |
| Diamètre [mm]                                                                  | ^                        | R513A, Utilisation de tronçon: Conditionnement d'air; Réfrigération<br>MT, Alimentation du compresseur [V/Ph/Hz]: 400/3/50 460/3/60                                                                     |             | comp                   | araison             |
| Emballage (format)                                                             | ^                        |                                                                                                    |             |                        |                     |
| <ul> <li>Emballage individuel (1)</li> <li>Emballage industriel (1)</li> </ul> |                          | Compresseur à pistons, MTZ50HK4CVE<br>MTZ50-4VM                                                                                                    |             | Cont                   | act                 |
| Fluides<br>Q Search in filter values                                           | ^ <b>F</b>               | Fluides: R134a; R404A; R407A; R407C; R407F; R448A; R449A; R452A;<br>R513A, Utilisation de tronçon: Conditionnement d'air; Réfrigération<br>MT, Alimentation du compresseur (V/Ph/Hz): 400/3/50 460/3/60 |             | + Ajouter à la<br>comp | liste de<br>araison |

On trouvera alors deux codes produits si vous les ajoutez dans la liste de comparaison vous verrez alors les différences ici l'emballage :

| Comparaison (2)              | ×                                     | ×                                     |
|------------------------------|---------------------------------------|---------------------------------------|
| > Tout afficher              | Compresseur à pistons,<br>MTZ50HK4CVE | Compresseur à pistons,<br>MTZ50HK4CVE |
| > Exporter la page           | MTZ50-4VI                             | MTZ50-4VM                             |
|                              |                                       |                                       |
| > Tout supprimer             | Contact                               | Contact                               |
| Poids brut                   | 34 kg                                 | 38.5 kg                               |
| Poids Net                    | 31.51 kg                              | 35.37 kg                              |
| Numéro EAN                   | 5702428980517                         | 5702428867122                         |
| Emballage (format)           | Emballage individuel                  | Emballage industriel                  |
| Hauteur de l'emballage [mm]  | 455 mm                                | 550 mm                                |
| Largeur de l'emballage [mm]  | 365 mm                                | 800 mm                                |
| Longueur de l'emballage [mm] | 395 mm                                | 1150 mm                               |
| Poids de l'emballage [Kg]    | 39 kg                                 | 251 kg                                |
| Quantité par emballage       | 1                                     | 6                                     |

En cliquant sur le modèle choisit vous pouvez constater que le code produit est **affiché en gros et en gras** :

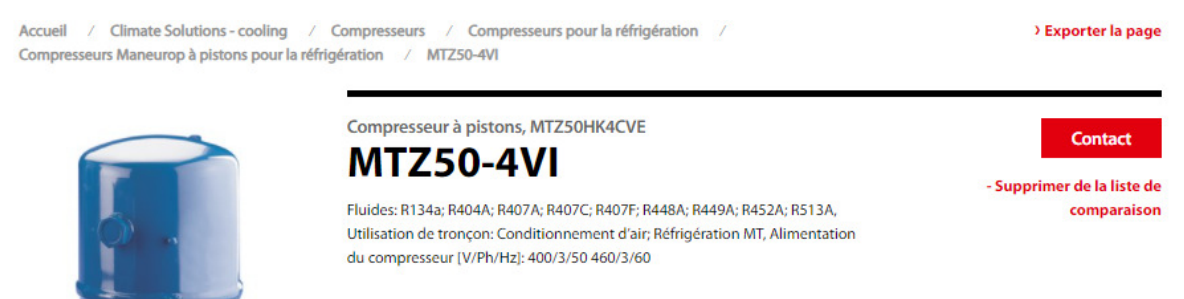

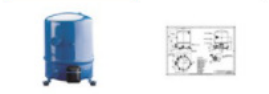

Si comme ici vous avez la désignation en entier vous pouvez également directement cliquez sur la loupe à droite pour afficher les résultats et arriver sur la page des résultats comme ci-dessus.

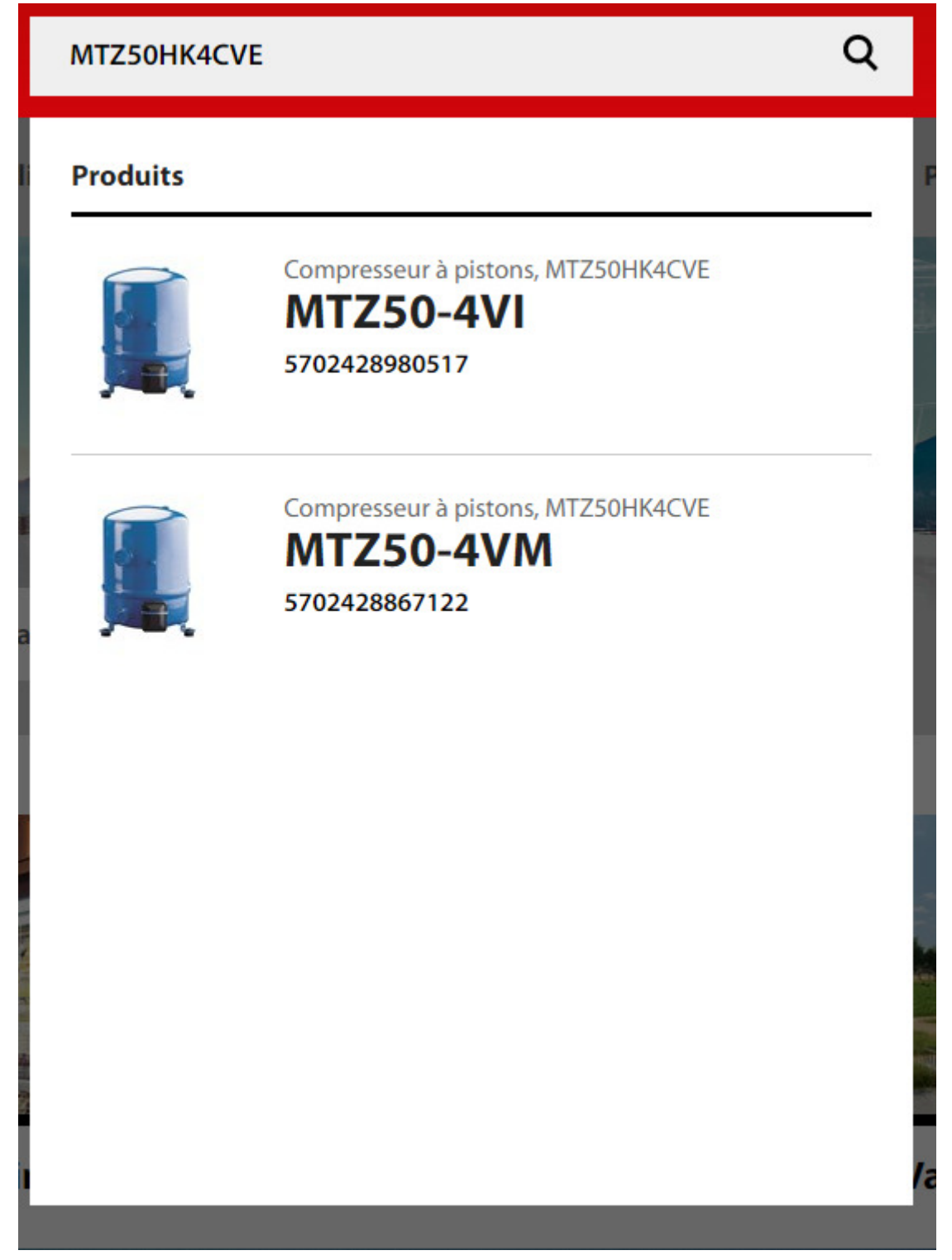